# ARes - Lab n°3

Couche application (2) : Messagerie, DNS et SNMP

Ce support est le second consacré à la couche application. Il propose quelques exercices à réaliser sans machine et l'étude des protocoles des applications suivantes : SMTP, POP, IMAP, DNS et SNMP. Pour illustrer nos propos, le trafic réseau de chacune de ces applications sera capturé et analysé avec l'outil wireshark/tshark.

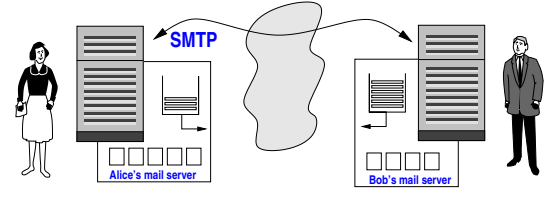

# 1 Messagerie

Nous allons détailler les différents mécanismes et protocoles associés à l'émission et à la réception d'un message électronique. Nous étudierons principalement SMTP/POP/IMAP (client local), et éventuellement l'usage de HTTP *(web-mail)*.

# 1.1 Quelques exercices (sans-machine)

1. Bob accède à sa messagerie par le web. Il envoie un message à Alice. Cette dernière rapatrie ses messages sur son ordinateur de bureau lorsque celui-ci est allumé. Décrivez les échanges d'informations ainsi que les protocoles mis en jeu.

2. Rappelez la structure du message échangé par les serveurs de courrier électronique.

3. Pouvez-vous décoder ce champ d'en-tête? Subject: =?iso-8859-1?B?Qydlc3QgcGFzIGZhY2lsZSAhCg==?=

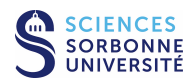

4. Vous envoyez un courrier électronique avec un message en texte et en HTML, accompagné de quelques pièces jointes : une image au format PNG, du son encodé en MP3 et un fichier WAD pour Doom. Quelles lignes d'en-tête devrait-on observer dans le message ?

### 1.2 Services de messagerie sur la plateforme d'experimentation

La plateforme permet d'accéder aux services de messagerie via les protocoles SMTP, POP and IMAP.

Nous supposons que vous utilisez le poste PPTI **N**. L'envoi d' *e-mail* se fait par le biais du protocole SMTP qui contacte le MTA localisé sur la VM "serveur". Ce dernier peut être identifié grâce à son nom (mail.etu**N**.plateforme.lan) ou son adresse IPv4 (10.**N**.1.**N**3). Vous pouvez utiliser la boîte *e-mail* etudiant sur le MTA afin de pouvoir recevoir des messages<sup>1</sup>.

Vous pouvez alors envoyer des messages, si vous utilisez le client graphique evolution, à partir d'un premier compte dédié local au client (par exemple "Test SMTP") simplement en configurant votre agent de messagerie. Si vous utilisez le client textuel mutt, vous devez éditer le ficher de ressource local (voir man mutt et man muttrc). Cette configuration doit comprendre comme serveur de messagerie mail.etuN.plateforme.lan (ou 10.N.1.N3) et SMTP (ou ESMTP) comme protocole d'envoi des *e-mails*.

Concernant la récupération des messages, vous pouvez accéder à votre boîte etudiant@etuN.plateforme.lan avec les deux protocoles suivant : POP ou IMAP. Pour cela, si vous utiliser le client graphique evolution, un deuxième compte local "Test POP" est a configurer pour un accès et un retrait des messages par le protocole POP, et un troisième compte local, "Test IMAP", est également à configurer pour un accès via le protocole IMAP aux messages présents sur le serveur. Si vous utilisez le client textuel mutt, vous devez éditer le ficher de ressource local.

#### 1.2.1 Configuration des serveurs

Voici les 2 serveurs utilisés pour le lab :

- smtpd : C'est le serveur **Postfix**<sup>2</sup>, MTA alternatif à Sendmail. Pour éviter de changer la configuration du serveur, il est nécessaire d'utiliser la boîte associée au compte UNIX etudiant.
- imapd : C'est le serveur **Courier-IMAP**<sup>3</sup> qui assure le service POP et IMAP.

# **1.2.2** Configuration du client graphique evolution (seulement si utilisation de la plateforme à partir de la salle de la PPTI avec X11)

Attention, si vous utilisez cette application, ne pas utiliser de proxy dans l'application : Edition -> Préférences -> Préférences réseau -> Dans "Méthode" il faut sélectionner : "Aucun serveur mandataire"

Sur votre machine client, l'utilisation du UA evolution nécessite quelques configurations pour rajouter des comptes locaux ("Test SMTP", "Test POP" et "Test IMAP"). Après avoir lancé l'application, dans le menu Edition, sélectionnez Preférence puis utilisez le bouton + Ajouter pour ajouter un nouveau compte. Attention, les comptes sont peut-être déjà configurés, dans ce cas effacez les *e-mails* présents et vérifiez les paramètres utilisés.

"Test SMTP" Les étapes pour ajouter dans evolution le compte local "Test SMTP" pour émettre des messages en SMTP sont les suivantes :

<sup>&</sup>lt;sup>3</sup>http://www.courier-mta.org/imap/

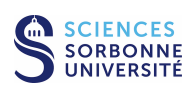

<sup>&</sup>lt;sup>1</sup>En configuration de base, un serveur UNIX associe ses comptes utilisateur UNIX a des boîtes *e-mail*.

<sup>&</sup>lt;sup>2</sup>http://www.postfix.org/

- Ne restaurez pas la session si ce choix vous est proposé
- Configurez le nom "etudiant sur la VM3" et l'adresse *e-mail* etudiant@etu**N**.plateforme.lan (vous pouvez préciser que c'est le compte par défaut)
- Ne configurez pas de serveur de réception (choisir "Aucun")
- Configurez le serveur SMTP (sélectionnez le type SMTP, précisez le serveur "mail.etuN.plateforme.lan" ou 10.N.1.N3 et ne sélectionnez aucune authentification)
- Attention, lorsqu'on créé le compte SMTP, il n'est jamais proposé d'utiliser ce compte par défaut. Il faut, après l'avoir créé, aller dans Editions -> Préférences -> Faire un clic sur Test SMTP et cliquer à droite sur "Par défaut".
- Terminez en configurant le nom "Test SMTP"
- "Test POP" Les étapes pour ajouter dans evolution le compte local "Test POP" pour récupérer via POP les messages de la boîte etudiant du serveur sont les suivantes :
  - Utilisez à nouveau le nom "etudiant sur la VM3" et l'adresse *e-mail* etudiant@etu**N**.plateforme.lan
  - Configurez le serveur POP (sélectionnez le type POP, préciser le serveur "mail.etuN.plateforme.lan" ou 10.N.1.N3, le nom d'utilisateur "etudiant" et ne modifiez aucun mécanismes de sécurité ou d'authentification)
  - Indiquez que vous souhaitez conserver les messages sur le serveur et laissez les valeurs par défaut des autres options de réception
  - Ne configurez pas de serveur SMTP (sélectionnez "Sendmail")
  - Terminez en configurant le nom "Test POP"

"Test IMAP" Les étapes pour ajouter dans evolution le compte local "Test IMAP" pour accéder via IMAP aux messages de la boîte etudiant du serveur sont les suivantes :

- Utilisez à nouveau le nom "etudiant sur la VM3" et l'adresse *e-mail* etudiant@etu**N**.plateforme.lan
- Configurez le serveur IMAP (sélectionnez le type IMAP, préciser le serveur "mail.etuN.plateforme.lan" ou 10.N.1.N3, le nom d'utilisateur "etudiant" et ne modifiez aucun mécanismes de sécurité ou d'authentification)
- Laisser les valeurs par défaut des autres options de réception
- Ne configurez pas de serveur SMTP (sélectionnez "Sendmail")
- Terminez en configurant le nom "Test IMAP"

#### 1.2.3 Préparation pour réaliser les captures

Les captures que vous allez réaliser dans la prochaine section ont pour but de percevoir la nature des trafics de messagerie. Sur la plateforme d'expérimentation, la topologie 1 a été configurée (postes clients et serveur sur le même LAN). Vous réaliserez ces captures de trafic à l'aide du logiciel wireshark/tshark :

- A partir du poste PPTI N, connectez-vous sur les 3 VM correspondantes de la plateforme à l'aide de 3 fenêtres textuelles
  - fenêtre 1, accédez à la vmN1 (hôte "client") via SSH vers etudiant@10.0.7.N1 (utilisez -Y pour la redirection X11 d'evolution)
  - fenêtre 2, accédez à la vmN2 (hôte "sonde") via SSH vers etudiant@10.0.7.N2 (utilisez -Y pour la redirection X11 de wireshark)
  - fenêtre 3, accédez à la vmN3 (hôte "serveur") via SSH vers etudiant@10.0.7.N3
- Vérifiez que les serveurs Postfix et Courier-IMAP tournent sur 10.0.7. N3 (fenêtre 3)
  - rechercher les processus des serveurs, tapez ps aux | grep postfix ou imapd
  - visualisez la configuration des interfaces, en particulier celle sur le LAN d'étude (/sbin/ifconfig eth1) pour vérifier l'adresse IPv4 du serveur pour la connexion du client (devrait être 10.N.1.N3)
- Démarrez la capture en lançant l'analyseur sur 10.0.7. N2 (fenêtre 2)
  - lancez l'analyseur, tappez : wireshark/tshark

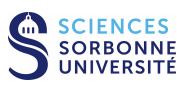

- indiquez la capture sur l'interface eth1, comme indiqué précédemment
- Démarrez evolution, mutt ou telnet sur 10.0.7. N1 (fenêtre 1)
  - soit tapez evolution ou mutt et utilisez-le en fonction des captures demandées relatives à SMTP/POP/IMAP
  - soit tapez telnet mail.etuN.plateforme.lan 25/110/143
- Observez la capture dans la fenêtre de wireshark/tshark
- Filtrez les trafics afin de ne conserver que ceux relatifs à SMTP, POP, IMAP (filtre = smtp, pop ou imap). Enregistrez les traces filtrées pour pouvoir les ré-utiliser ultérieurement.

#### 1.3 Emission du message

#### 1.3.1 Envoi avec le protocole SMTP

Réalisez une capture en utilisant evolution (à partir du compte local par défaut "Test SMTP") ou mutt pour envoyer un *e-mail* vers la boîte (etudiant) du serveur.

- 1. Quelles sont les commandes du protocole SMTP observées lors de l'émission d'un courrier? Pouvez-vous indiquer leur utilité et le type de réponse produite?
- 2. Quelles sont les contraintes imposées à la forme du courrier ? Expliquez la structure de ce dernier et détaillez les champs qui composent son en-tête.
- 3. Que pensez-vous des possibilités d'identification du protocole SMTP?

**Sans la plateforme...** En cas de problème d'accès à la plateforme d'expérimentation ou si vous souhaitez réviser sur une autre machine, vous pouvez télécharger la trace tme3-smt.dmp (similaire à celle capturée précédemment) soit à partir du répertoire /Infos/lmd/2022/master/ue/MU4IN001-2022oct, soit sur la page web http://www-npa.lip6.fr/~fourmaux/Traces/labV8.html, puis l'analyser avec le logiciel wireshark (sans avoir besoin des droits d'administrateur).

#### 1.3.2 Envoi avec le protocole TELNET

Une alternative, moins attractive mais très efficace, est l'accès au serveur SMTP par le client telnet. Il suffit de taper la commande : telnet mail.etuN.plateforme.lan 25.

- 1. Vérifiez que vous pouvez envoyer un *e-mail* de cette manière.
- 2. Si vous réalisez une capture, quels filtres allez-vous utiliser?

#### 1.3.3 Envoi avec le protocole HTTP

Vous pouvez télécharger et analyser la trace tme3-wm1.dmp des localisations habituelles (voir la partie 1.3.1).

- 1. Pouvez-vous retrouver le message original dans la réponse du serveur?
- 2. Que pensez-vous de la confidentialité lorsque vous consultez votre courrier de cette manière?

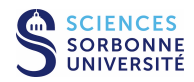

### 1.4 Réception du message

#### 1.4.1 Réception avec le protocole POP

Réalisez une capture en utilisant evolution (avec le compte local "Test POP") ou mutt pour recevoir un *e-mail* (assurez-vous qu'un *e-mail* a bien été reçu sur ce compte précédemment).

1. Quelles sont les commandes utilisées par le protocole POP lors de la récupération d'un courrier ? Pouvez-vous indiquer leur utilité et le type de réponse produit ?

2. A votre avis, quelles seraient les réponses du serveur POP s'il y avait plusieurs messages en attente?

3. Quelles sont les différences entre le message envoyé précédemment et celui reçu ici?

**Sans la plateforme...** En cas de besoin, vous pouvez télécharger et analyser la trace tme3-pop.dmp (similaire à celle capturée précédemment) des localisations habituelles (voir la partie 1.3.1).

#### 1.4.2 Réception avec le protocole IMAP

Réalisez une capture en utilisant le UA evolution (avec le compte local "Test IMAP") ou mutt pour recevoir un *e-mail* (assurez-vous qu'un *e-mail* a bien été reçu sur ce compte précédemment).

1. Quels types d'échanges sont réalisés entre le client et le serveur IMAP?

- 2. Quelles différences protocolaires observez-vous entre POP et IMAP?
- 3. Quelles sont les différences entre le message envoyé précédemment et celui reçu ici?

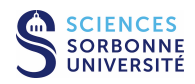

4. Pensez vous que l'authentification soit plus sécurisée avec IMAP?

**Sans la plateforme...** En cas de besoin, vous pouvez télécharger et analyser la trace tme3-ima.dmp (similaire à celle capturée précédemment) des localisations habituelles (voir la partie 1.3.1).

#### 1.4.3 Réception avec le protocole TELNET

POP et IMAP étant des protocoles textuels, le client telnet est utilisable pour se connecter vers les serveurs POP ou IMAP. Il suffit de taper la commande : telnet mail.etuN.plateforme.lan <portnum>. Le <portnum> correspond au numéro de port serveur du protocole utilisé : 110 pour POP et 143 pour IMAP.

- 1. Vérifiez les actions que vous pouvez réaliser de cette manière avec POP.
- 2. Vérifiez les actions que vous pouvez réaliser de cette manière avec IMAP.
- 3. Si vous réalisez une capture, quels filtres allez-vous utiliser?

#### 1.4.4 Réception avec le protocole HTTP

Vous pouvez télécharger et analyser la trace tme3-wm2.dmp des localisations habituelles (voir la partie 1.3.1).

- 1. Pouvez-vous retrouver le message original dans la réponse du serveur?
- 2. La consultation du message retourne beaucoup de trafic HTTP. Discutez des performances d'une consultation à travers le web.

## 1.5 Trace longue distance (facultatif... à traiter de manière autonome si vous êtes nettement en avance par rapport au reste du groupe)

A partir d'une trace contenant une heure de trafic longue distance entre le *Lawrence Berkeley Laboratory* et le reste du monde en janvier 1994, retrouvez des exemples de communications SMTP, POP et IMAP.

Chargez la trace tme2-lbl.txt.gz, soit à partir du répertoire /Infos/lmd/2022/master/ue/MU4IN001-2022oct, soit sur la page http://www-npa.lip6.fr/~fourmaux/Traces/labV8.html, vers un répertoire local (ex : /tmp)<sup>4</sup>. Puis à l'aide des outils UNIX standard (awk, perl, sed...), isolez un des flots intéressants (SMTP, POP et IMAP) et identifiez leurs caractéristiques typiques. Ne demandez pas à votre encadrant d'aide sur ces outils, il est là pour répondre à vos questions liées au réseau.

<sup>&</sup>lt;sup>4</sup>La taille de la trace étant particulièrement importante, si vous travaillez sur votre compte qui est monté par NFS vous obtiendrez des temps de réponse très mauvais.

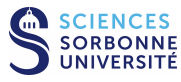

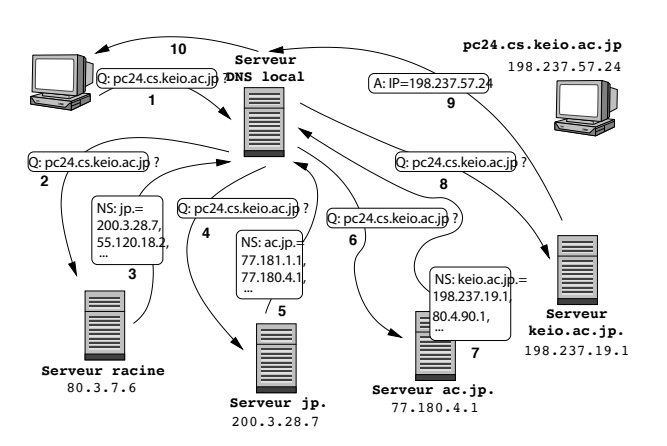

# 2 Service d'annuaire

## 2.1 Le système DNS (sans machine)

1. Chaque machine de l'Internet est généralement associée à un serveur de nom local et un serveur de nom de référence (*authoritative*). Quel est le rôle joué par chacun d'eux au sein du système DNS?

2. A partir d'une machine utilisateur qui comporte un navigateur (client web) et agent de messagerie (client mail), vous souhaitez surfer sur le site web d'une institution (par exemple votre université), puis envoyer un *e-mail* vers le serveur mail de celle-ci. Quelles entités vont avoir à recourir au système DNS, et en particulier, à demander des résolutions qui impliquent le serveur de référence de l'institution ? Le serveur web et le serveur de courrier de cette institution peuvent-ils partager le même nom (par exemple server.upmc.org)?

3. En surfant sur le Web, vous cliquez sur un lien menant à une page qui vous intéresse. Votre machine ne connaît pas l'adresse IP correspondant à l'URL de la page demandée et celle-ci ne se trouve pas dans le cache de votre navigateur. Si *n* serveurs DNS sont visités de manière **itérative** avant d'obtenir l'adresse IP recherchée, en combien de temps peut-on escompter voir apparaître la page (le temps de transmission de l'objet est négligeable)? Faites un chronogramme pour illustrer vos réponses.

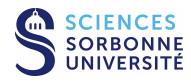

#### 2.2 Etude manuelle d'un échange DNS (sans machine)

Le système DNS repose sur un échange de messages en mode non connecté. Voici un exemple composé de deux trames que nous vous proposons d'étudier à la main (sans Wireshark). Utilisez directement le support du lab pour entourer les différents champs sur les traces. Attention au codage des noms avec renvoi (code 0xCO+n indiquant sur un octet la distance n en octet du début du message DNS).

#### 2.2.1 Requête DNS

Voici une trame observée sur le réseau :

| 0000 | 00 | 07 | e9 | 0c | 90 | 62 | 00 | 20 | ed | 87 | fd | e6 | 80 | 00 | 45 | 00 | b.     | E.       |
|------|----|----|----|----|----|----|----|----|----|----|----|----|----|----|----|----|--------|----------|
| 0010 | 00 | 39 | 00 | 00 | 40 | 00 | 40 | 11 | a9 | 71 | 84 | e3 | 3d | 7a | 84 | e3 | .90.0. | .q=z     |
| 0020 | 4a | 02 | 85 | 05 | 00 | 35 | 00 | 25 | c0 | 74 | a0 | 71 | 01 | 00 | 00 | 01 | J5.%   | .t.q     |
| 0030 | 00 | 00 | 00 | 00 | 00 | 00 | 03 | 77 | 77 | 77 | 04 | 6c | 69 | 70 | 36 | 02 | W      | ww.lip6. |
| 0040 | 66 | 72 | 00 | 00 | 01 | 00 | 01 |    |    |    |    |    |    |    |    |    | fr     |          |

1. Analysez manuellement la trame ci-dessus à l'aide du support de cours.

2. Quel est le but du message contenu dans cette trame? Quelle action de l'utilisateur a pu déclencher cette requête?

#### 2.2.2 Réponse DNS

Peu de temps après, on peut observer la trame suivante sur le réseau :

| 0000 | 00 | 20 | ed | 87 | fd | e6 | 00 | 07 | e9 | 0c | 90 | 62 | 08 | 00 | 45 | 00 |          | bE.      |
|------|----|----|----|----|----|----|----|----|----|----|----|----|----|----|----|----|----------|----------|
| 0010 | 00 | cf | 2a | 2d | 00 | 00 | 3f | 11 | bf | ae | 84 | e3 | 4a | 02 | 84 | e3 | *?.      | J        |
| 0020 | 3d | 7a | 00 | 35 | 85 | 05 | 00 | bb | a1 | Зb | a0 | 71 | 85 | 80 | 00 | 01 | =z.5     | .;.q     |
| 0030 | 00 | 02 | 00 | 03 | 00 | 03 | 03 | 77 | 77 | 77 | 04 | 6c | 69 | 70 | 36 | 02 | W        | ww.lip6. |
| 0040 | 66 | 72 | 00 | 00 | 01 | 00 | 01 | c0 | 0c | 00 | 05 | 00 | 01 | 00 | 00 | 54 | fr       | T        |
| 0050 | 60 | 00 | 08 | 05 | 68 | 6f | 72 | 75 | 73 | c0 | 10 | c0 | 29 | 00 | 01 | 00 | 'horu    | s)       |
| 0060 | 01 | 00 | 00 | 54 | 60 | 00 | 04 | 84 | e3 | 3c | 0d | c0 | 10 | 00 | 02 | 00 |          | .<       |
| 0070 | 01 | 00 | 00 | 54 | 60 | 00 | 07 | 04 | 69 | 73 | 69 | 73 | c0 | 10 | c0 | 10 | T'       | isis     |
| 0080 | 00 | 02 | 00 | 01 | 00 | 00 | 54 | 60 | 00 | 09 | 06 | 6f | 73 | 69 | 72 | 69 | Tʻ       | osiri    |
| 0090 | 73 | c0 | 10 | c0 | 10 | 00 | 02 | 00 | 01 | 00 | 00 | 54 | 60 | 00 | 0e | 06 | S        | T'       |
| 00a0 | 73 | 6f | 6c | 65 | 69 | 6c | 04 | 75 | 76 | 73 | 71 | c0 | 15 | c0 | 4d | 00 | soleil.u | vsqM.    |

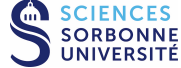

| 00b0 | 01 | 00 | 01 | 00 | 00 | 54 | 60 | 00 | 04 | 84 | e3 | 3c | 02 | c0 | 60 | 00 | Tʻ. | <'.               |
|------|----|----|----|----|----|----|----|----|----|----|----|----|----|----|----|----|-----|-------------------|
| 00c0 | 01 | 00 | 01 | 00 | 00 | 54 | 60 | 00 | 04 | 84 | e3 | 3c | 1e | c0 | 75 | 00 | Tʻ. | <u.< td=""></u.<> |
| 00d0 | 01 | 00 | 01 | 00 | 01 | 16 | cb | 00 | 04 | c1 | 33 | 18 | 01 |    |    |    |     | 3                 |

- 1. Analysez manuellement la trame ci-dessus.
- 2. Quelles informations sont renvoyées par le serveur DNS local? Correspondent-elles à celles attendues par le client?

#### 2.2.3 Vérification des analyses manuelles

Seulement après avoir effectué les deux analyses manuelles ci-dessus, vérifiez les résultats à l'aide du logiciel wireshark. Chargez la trace tme3-dn1.dmp soit à partir du répertoire /Infos/lmd/2022/master/ue/MU4IN001-2022oct, soit sur la page http://www-npa.lip6.fr/~fourmaux/Traces/labV8.html.

### 2.3 Le système DNS de la plateforme

Pour les besoins de la plateforme, nous avons installé un serveur DNS sur chaque VM "serveur". Celui-ci joue le rôle de serveur local, de serveur de référence et de relais. Vous trouverez ainsi sur celui-ci les informations relatives à la zone etuN.plateforme.lan(si vous êtes sur du poste PPTI N) et la résolution inverse.

#### 2.3.1 Configuration du client et du serveur DNS

- 1. Comment un hôte peut-il accéder au système DNS? Faut-il utiliser un programme client? Quels paramètres faut-il configurer? Etudiez le fichier /etc/resolv.conf sur la machine client (10.0.7.**N**1) et explicitez-en les paramètres.
- La configuration du serveur BIND<sup>5</sup> sur la VM "serveur" (10.0.7.N3) est visible dans le fichier /etc/bind/named.conf.local. Celui-ci indique les deux zones contrôlées localement :
  - etuN.plateforme.lan décrite dans le fichier /etc/bind/db.etuN.plateforme.lan
  - N.10.in-addr.arpa pour la résolution inverse, aussi dans le fichier /etc/bind/db.N.10.in-addr.arpa

Analysez le contenu de ces deux fichiers et expliquez leur utilité. Précisez ce qu'il est nécessaire de modifier si l'on souhaite déclarer une nouvelle machine sur le serveur.

3. Comment générer des échanges DNS? Citez au moins 4 possibilités que vous testerez dans la capture suivante.

<sup>&</sup>lt;sup>5</sup>BIND (Berkeley Internet Name Daemon) : http ://www.isc.org/software/bind

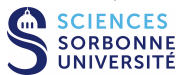

#### 2.3.2 Capture d'échanges DNS locaux

Cette troisième capture a pour but de percevoir la nature du trafic DNS. Sur la plateforme d'expérimentation, toujours sur la topologie 1 (postes client et serveur sur le même LAN), réalisez la capture de trafic DNS à l'aide du logiciel wireshark ou tshark :

- A partir du poste PPTI N, connectez-vous sur les 3 VM correspondantes de la plateforme à l'aide de 3 fenêtres textuelles.
- Vérifiez que le serveur BIND (named) tourne sur 10.0.7. N3 (fenêtre 3)
- Démarrez la capture en lançant l'analyseur sur sur l'interface eth1 de l'hôte 10.0.7. N2 (fenêtre 2)
- Sur la VM "client", vérifier la configuration locale du DNS et réalisez les différentes actions permettant de déclencher des requêtes DNS proposées précédemment (fenêtre 1)
- Observez la capture dans la fenêtre de wireshark
- Filtrez le trafic afin de ne conserver que celui relatif au DNS (filtre = dns). Enregistrez la trace filtrée pour pouvoir la ré-utiliser ultérieurement. Ne quittez pas l'application afin de pouvoir démarrer les analyses qui suivent.

#### 2.3.3 Analyse des échanges DNS locaux

- 1. Analysez les trames échangées.
- 2. La résolution locale modifie-t-elle les échanges DNS?

### 2.4 Accès au DNS de l'Internet

Le serveur DNS de chaque PC serveur joue le rôle de serveur local pour les zones autres que **etuN.plateforme.lan**. Ce serveur n'ayant pas accès au reste de l'Internet, les requêtes vers les autres zones de l'Internet doivent être relayées vers le serveur DNS de la baie (qui a un accès vers le système DNS global).

#### 2.4.1 Capture d'échanges DNS externe

Cette troisième capture a pour but de percevoir la nature d'un autre trafic DNS. Sur la plateforme d'expérimentation, toujours sur la topologie 1 (postes client et serveur sur le même LAN), réalisez la capture de trafic DNS à l'aide du logiciel wireshark ou tshark :

- A partir du poste PPTI N, connectez-vous sur les 3 VM correspondantes de la plateforme à l'aide de 3 fenêtres textuelles.
- Vérifiez que le serveur BIND (named) tourne sur 10.0.7. N3 (fenêtre 3)
- Démarrez la capture en lançant l'analyseur sur sur l'interface eth1 de l'hôte 10.0.7. N2 (fenêtre 2)
- Sur la VM client, vérifier la configuration locale du DNS, puis tapez dig www.apple.com (fenêtre 1)
- Observez la capture dans la fenêtre de wireshark/tshark
- textbfFiltrez le trafic afin de ne conserver que celui relatif au DNS (filtre = dns). Enregistrez la trace filtrée pour pouvoir la ré-utiliser ultérieurement. Ne quittez pas l'application afin de pouvoir démarrer les analyses qui suivent.

#### 2.4.2 Analyse de l'échange DNS externe

- 1. Analysez rapidement les deux trames contenues dans la trace.
- 2. Expliquez le but de cet échange.
- 3. A votre avis, pourquoi la résolution de nom www.apple.com est-elle renvoyée vers des serveurs du domaine aka\*.net?

#### 2.4.3 Sans la plateforme...

En cas de besoin, vous pouvez télécharger et analyser la trace tme3-dn2.dmp (similaire à celle capturée précédemment) des localisations habituelles (voir la partie 1.3.1).

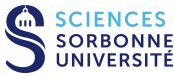

#### Manage Management Station

#### Administration réseau 3

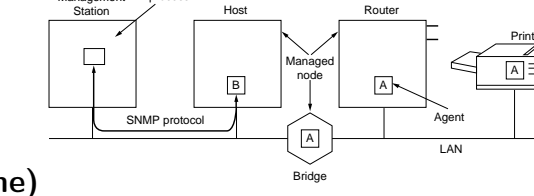

#### Exercices sur l'administration réseau (sans machine) 3.1

1. Pour un administrateur réseau, quel est l'intérêt d'utiliser des outils de gestion du réseau? Citez plusieurs possibilités.

2. Représentez sur un schéma intégrant quelques éléments à administrer les mécanismes de bases de l'administration de réseau (éléments applicatifs, messages échangés...).

3. Définissez les termes suivants : Station d'administration, Equipement administré, Agent d'administration, Base d'information de gestion (MIB), Structure des informations de gestion (SMI) et Protocole de gestion du réseau.

4. Quels sont les PDU utilisés par SNMP? Quels messages sont utilisés pour des requêtes/réponses ou des envois spontanés? Quel est la différence entre ces deux types d'échanges ? Quels en sont les avantages et les inconvénients ?

5. A votre avis, pour quelles raisons utilise-t-on UDP plutôt que TCP pour le transport des PDU SNMP?

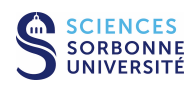

- 6. Dans la suite, un administrateur souhaite gérer les routeurs du réseau de son entreprise grâce au protocole SNMP. Ce réseau fonctionne sous TCP/IP et interconnecte plusieurs réseaux locaux à l'aide de routeurs dont le service SNMP est activé.
  - (a) Proposez un mécanisme pour découvrir les différentes machines présentes sur le réseau local de la station d'administration.

- (b) Expliquez comment vérifier qu'une machine est bien un routeur (la MIB-II standard définit un objet simple ipForwarding).
- (c) Comment obtenir le nom de ces routeurs (la MIB-II standard définit l'objet system.sysName de type chaîne de caractère...)?
- (d) Sachant que la MIB-II propose un objet tableau ipAddrTable qui référence toutes les interfaces d'une machine avec leurs paramètres IP (addresse IP, masque de réseau, adresse de diffusion...), précisez comment obtenir toutes les adresses IP (champ ipAdEntAddr) d'un routeur.
- (e) Précisez comment modifier la valeur du masque de réseau (champ ipAdEntNetMask) associé à l'interface 3 d'un routeur (les entrées de l'objet table ipAddrTable sont indexées par le numéro de cette interface).
- (f) Connaissant les informations précédentes disponibles dans la MIB-II, proposez un mécanisme général pour découvrir tous les routeurs du réseau de l'entreprise. Indiquez les limitations de votre approche.

#### 3.2 Protocole SNMP

#### 3.2.1 Capture de trafic SNMP

Cette dernière capture a pour but de percevoir la nature du trafic SNMP. Sur la plateforme d'expérimentation, toujours sur la topologie 1 (postes client et serveur sur le même LAN), réalisez la capture de trafic SNMP à l'aide du logiciel wireshark ou tshark :

- A partir du poste PPTI N, connectez-vous sur les 3 VM correspondantes de la plateforme à l'aide de 3 fenêtres textuelles.
- Vérifiez que le serveur SNMP (snmpd) tourne sur 10.0.7. N3 (fenêtre 3)
- Démarrez la capture en lançant l'analyseur sur sur l'interface eth1 de l'hôte 10.0.7. N2 (fenêtre 2)
- Utilisez les commandes Net-SNMP (snmpget, snmpgetnext, snmpwalk...) sur 10.0.7.N1 (fenêtre 1)

- tapez snmpget -v 1 -c public 10.N.1.N3 .1.3.6.1.2.1.1.1.0

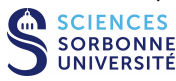

- puis tapez snmpgetnext -v 1 -c public 10.N.1.N3 .1.3.6.1.2.1.1.9.1.3.1
- puis tapez snmpwalk -v 1 -c public 10.N.1.N3 .1.3.6.1.2.1.1.9.1.3
- puis tapez snmpset -v 1 -c private 10.N.1.N3 .1.3.6.1.2.1.1.4.0 s toto@upmc.fr
- Observez la capture se réaliser dans la fenêtre de wireshark/tshark
- Filtrez le trafic afin de ne conserver que celui relatif à SNMP (filtre = snmp). Enregistrez la trace filtrée pour pouvoir la ré-utiliser ultérieurement. Ne quittez pas l'application afin de pouvoir démarrer les analyses qui suivent.

#### 3.2.2 Analyse de la première requête SNMP

- 1. Analysez la première trame en détaillant le mécanisme d'encodage de la couche application.
- 2. Quel est le but de cette requête?
- 3. Qui a généré ce message?

#### 3.2.3 Analyse de la réponse SNMP

- 1. Suite à l'émission de la trame précédente, une seconde trame est émise. Analysez cette dernière.
- 2. Quel est le type d'équipement qui a été impliqué?
- 3. A la vue de cet échange, que pensez-vous de la sécurité associée à SNMP?

#### 3.2.4 Analyse du deuxième échange SNMP

- 1. Après ce premier échange, analysez les deux trames échangées ensuite.
- 2. Quelle nouvelle opération est réalisée dans cet échange? Quelles possibilités offre ce type de requête?

#### 3.2.5 Analyse des échanges SNMP suivants

- 1. Après ces deux premiers échanges, analysez les trames échangées ensuite.
- 2. Quelle mécanisme génère ces échanges?

#### 3.2.6 Analyse du dernier échange SNMP

- 1. Analysez ensuite la dernière trame émise par le client.
- 2. Quelle nouvelle opération est réalisée dans cet émission? Quelles possibilités offre ce type de message?

#### 3.2.7 Sans la plateforme...

En cas de besoin, vous pouvez télécharger la trace tme3-snm.dmp (des localisations habituelles, voir la partie 1.3.1) pour répondre aux questions de la section 3.2.

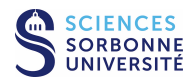

# 4 Avant de quitter la salle

- Si vous avez enregistré des captures sur la VM "sonde", n'oubliez pas de les rapatrier sur votre compte utilisateur de la PPTI. Tapez la commande suivante dans un terminal local du PC de la PPTI : scp etudiant@10.0.7.N2:<trace> <dest>
- Avant de terminer vos connexions sur les équipements de la plateforme, supprimez vos fichiers et modifications effectuées afin de retrouver l'état initial.

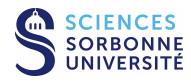